## ้ คู่มือเพิ่มสิทธิ์การใช้งานโปรแกรม ScanDoc

1. เข้า Browser : Google Chrome

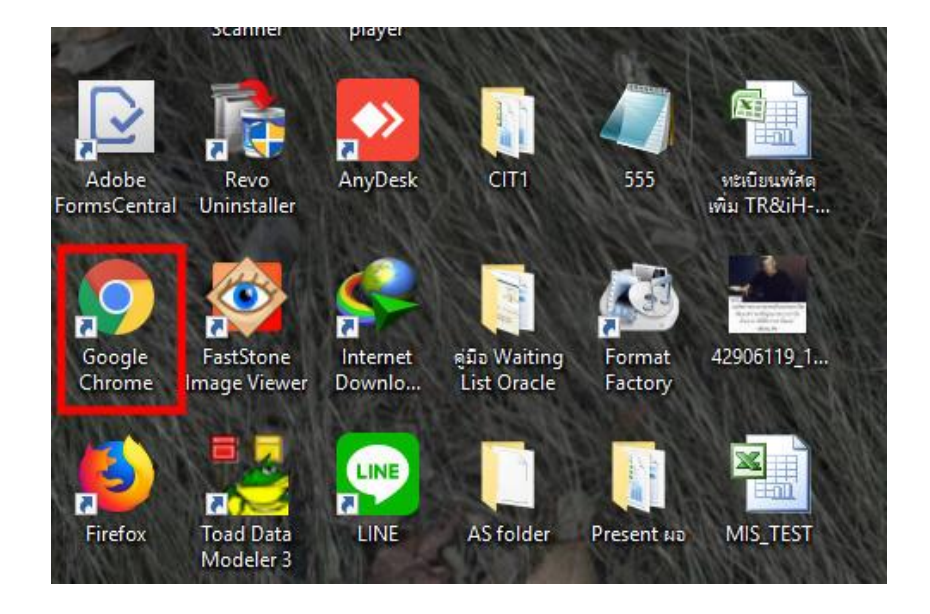

2. ระบุ URL : 192.168.11.4:5000

| Catpure Service | 네 Report  | 🔑 Mana | ge Licenses | Upgrade Licenses |        |            |        |
|-----------------|-----------|--------|-------------|------------------|--------|------------|--------|
| Status          | All       | ×      |             |                  |        |            |        |
| User            | All       | •      |             |                  |        |            |        |
| Date            | None      | •      | From        | 05/10/2018       | То     | 05/10/2018 |        |
| Property        | File Name | •      | Keyword     |                  | ٩      |            |        |
|                 |           |        |             |                  |        |            |        |
| #               | Path      |        | Create      |                  | Upload |            | Status |

3. กด Login ที่มุมขวาด้านบน

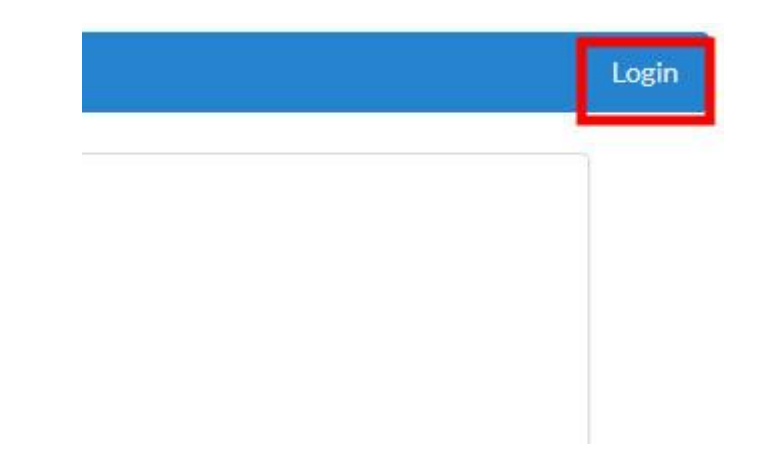

4. ระบุ user password ตามภาพ แล้วคลิกเลือก Login

User : user Password : password

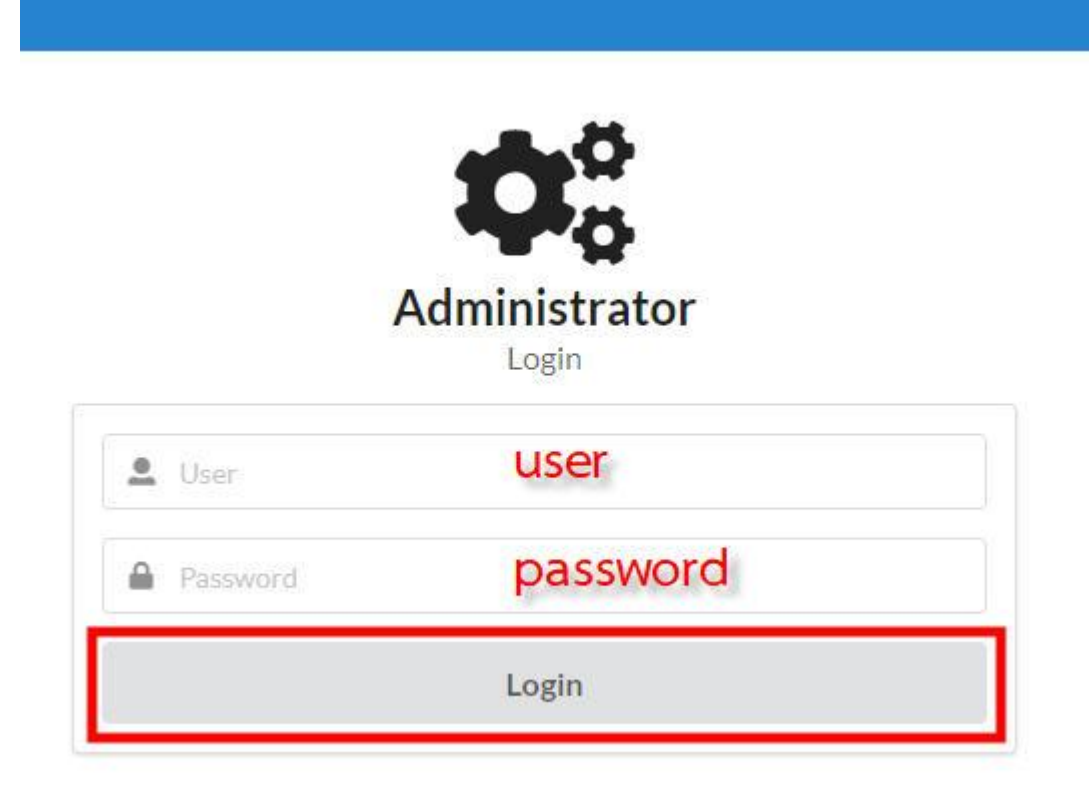

5. ให้ทำการ Add Machine โดยไป Copy License จากโปรแกรม

(สามารถใช้งานพร้อมกันสูงสุดได้ 5 เครื่อง)

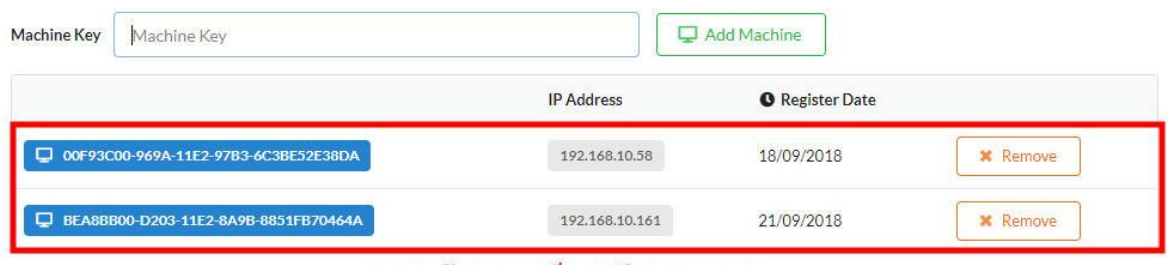

## จากหน้าจอจะเห็นว่ามี 2 รายการ

6. เปิดโปรแกรมชื่อ Easy Capture

|                     |                           | <u>\$</u>          | and the second second s |                   |            |
|---------------------|---------------------------|--------------------|----------------------------------------------------------------------------------------------------|-------------------|------------|
| Google<br>Chrome    | FastStone<br>Image Viewer | Internet<br>Downlo | คู่มือ Waiting<br>List Oracle                                                                                                    | Format<br>Factory | 42906119_1 |
|                     |                           | LINE               |                                                                                                    | E INT             |            |
| Firefox             | Toad Data<br>Modeler 3    | LINE               | AS folder                                                                                                    | Present No        | MIS_TEST   |
|                     |                           |                    |                                                                                                    |                   |            |
| EasyCapture.<br>exe | Toad for<br>Oracle 9.7.2  | DWG<br>TrueVie     | เครื่องมือ อัพ<br>โหลดสัญญา                                                                                                    | Location          |            |

## 7. Copy License จากหน้าจอที่เปิดโปรแกรมขึ้นมา

| O Easy Capt | ure - 18.3.0.3 |                   |                  |      |   |        |   |     |
|-------------|----------------|-------------------|------------------|------|---|--------|---|-----|
| File To     | ols Help       |                   |                  |      |   |        |   |     |
| O<br>New    |                | Û                 | 淼                | G    | ß | E<br>- |   |     |
| Driver      | Invalid        | License           |                  |      |   |        |   | • ¢ |
| ↑ ↓         | Please         | e register machin | e with following | key  |   |        |   |     |
|             | 4C4C4          | 4544-0037-5010-8  | 047-B6C04F46     | 3232 |   |        | ] |     |
|             |                | Copy I            | _icense          | e    |   | Close  |   |     |
|             |                |                   |                  |      |   |        |   |     |
|             |                |                   |                  |      |   |        |   |     |
|             |                |                   |                  |      |   |        |   |     |

8. วาง License ที่หน้าเว็บแล้วคลิกเลือก Add Machine

| Machine Key | 4C4C4544-0037-5010-8047-B6C04F463232 |                | Add Machine            |        |  |  |  |  |
|-------------|--------------------------------------|----------------|------------------------|--------|--|--|--|--|
|             |                                      | IP Address     | <b>O</b> Register Date |        |  |  |  |  |
| 🖵 00F93C    | 00-969A-11E2-97B3-6C3BE52E38DA       | 192.168.10.58  | 18/09/2018             | Remove |  |  |  |  |
| BEA8BE      | 300-D203-11E2-8A9B-8851FB70464A      | 192.168.10.161 | 21/09/2018             | Kemove |  |  |  |  |

9. เมื่อ Add เรียบร้อย License เราจะแสดงขึ้นมา

| Machine Key | Machine Key                    |             | Ģ            | J Add Machine          |          |
|-------------|--------------------------------|-------------|--------------|------------------------|----------|
|             |                                |             | IP Address   | <b>O</b> Register Date |          |
| 404045      | 44-0037-5010-8047-B6C04F463232 | ]           | хжжх         | 05/10/2018             | X Remove |
| Licen       | se ที่ Add                     | ip เครื่องจ | ะไม่แสดงเพรา | ะเป็นเครื่องเราเล      | 04       |

10. เมื่อเปิดโปรแกรมอีกครั้งจะพบว่า ไม่มี License แสดงขึ้นมา หมายถึงสามารถใช้งานโปรแกรมได้แล้ว

| O Easy Ca | apture - 18.3 | 3.0.3 |             |          |           |             |          |       |                           |    |        |  |
|-----------|---------------|-------|-------------|----------|-----------|-------------|----------|-------|---------------------------|----|--------|--|
| File      | Tools He      | elp   |             |          |           |             |          |       |                           |    |        |  |
| O<br>New  | Import        | ·     | Attach File | Alfresco | G<br>Scan | ආ<br>Upload | Template | Login |                           |    |        |  |
| Driver    |               |       |             | •        | Template  | เอกสารสำ    | ัญญาเช่า |       | - C                       |    |        |  |
| ↑ ↓       | < >           | 8     | )           |          |           |             |          |       | Login<br>User<br>Password |    | ×      |  |
|           |               |       |             |          |           |             |          |       |                           | ОК | CANCEL |  |